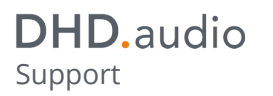

#### **Table of Contents**

Specifications and design are subject to change without notice. The content of this document is for information only. The information presented in this document does not form part of any quotation or contract, is believed to be accurate and reliable and may be changed without notice. No liability will be accepted by the publisher for any consequence of its use. Publication thereof does neither convey nor imply any license under patent rights or other industrial or intellectual property rights.

## DHD.audio

### **Checking for Active Firmware License in the device**

The Maintenance Window of the Toolbox5 and Toolbox8 software provides an overview of active licenses in the device.

To show this overview, follow these steps:

**1.** Connect the your configuration PC to the Core.

2. Open the Toolbox5 software. In the View menu, select Maintenance Window or press F7 on your keyboard. The Maintenance Window opens.

3. In the left part of the Maintenance Window click on the device for which you would like to enter a license.

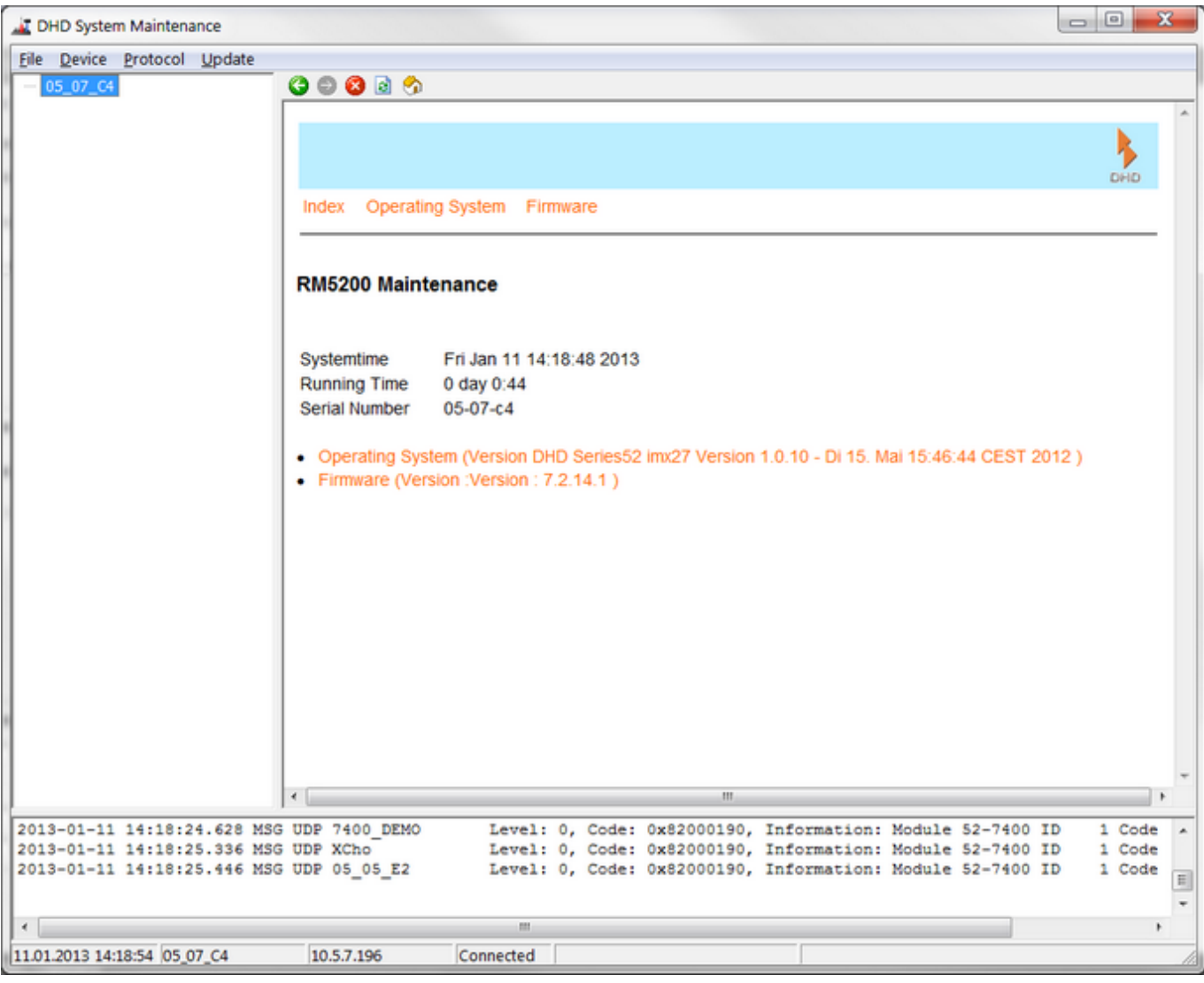

Maintenance Window

4. In the right part of the Maintenance Window, click Firmware, the Firmware State page will be shown.

PDF Generated: 2020/08/21

Page 1/3

Specifications and design are subject to change without notice. The content of this document is for information only. The information presented in this document does not form part of any quotation or contract, is believed to be accurate and reliable and may be changed without notice. No liability will be accepted by the publisher for any consequence of its use. Publication thereof does neither convey nor imply any license under patent rights or other industrial or intellectual property rights.

#### DHD.audio

Support

|                           |                                 |     | - |
|---------------------------|---------------------------------|-----|---|
|                           |                                 | DHD |   |
| Index License Info        | mation serial number Port State |     |   |
| Firmware State            |                                 |     |   |
|                           |                                 |     |   |
| Version                   | 7.2.28.1                        |     |   |
| Serial Number<br>Device   | 216309018                       |     |   |
| Serial Number 52-<br>7027 | 216107147                       |     |   |
| MAC-Address               | 00:0A:63:05:0b:B7               |     |   |
| Hour Meter                | 141                             |     |   |
| Firmware uptime           | 1 days 00:41:31                 |     |   |
| CyclTime                  | 30 ms                           |     |   |
| Running as                | MASTER                          |     |   |
| Restart Reason            | 0, Data 0x0000000               |     |   |
| Sync Module               | 1                               |     |   |
| Systemfrequency           | 48000Hz                         |     |   |
| Sync Source               | 2                               |     |   |
| Core Temp                 | 41°C                            |     | * |

Maintenance Window - Firmware State page

**5.** Click License Information. Now, the license states will be shown for the selected device.

|                                         |                                       | рно |
|-----------------------------------------|---------------------------------------|-----|
| Index Firmware Port State               |                                       |     |
| icense State                            |                                       |     |
| Serial Number Hardware                  | W115333002                            |     |
| Firmware License                        | Remaining Operation Hours 753         |     |
| lour Meter                              | 47                                    |     |
|                                         |                                       |     |
| Serial Number Software (MicroSDCard)    | S401088245                            |     |
| 2-8581 Enhanced DSP Processing          | unlimited valid                       |     |
| 2-8582 XC/XS Core Audio Network         | unlimited valid                       |     |
| 2-8583 XC/XS Core Control Networking    | unlimited valid                       |     |
| 2-8550 Routing/Scheduling Software      | 2 Users                               |     |
| 2-8562 Snapshot Manager Software        | 1 Users                               |     |
| 2-8563 Remote Control Software          | 1 Users                               |     |
| 52-8564 Remote Control Software, float. | 1 Users                               |     |
| emporary License 52-8564                | 2 Users until Sat Jul 7 02:00:00 2012 |     |
| 52-8565 DSP Control Software            | 1 Users                               |     |
| 2-8566 DSP Control Software, float.     | 1 Users                               |     |
| 52-8591 SNMP Support for DHDOS          | 1 Users                               |     |
| 2-8576 DHD OS Python Script Extension   | 10 Users                              |     |
|                                         | m                                     | ,   |

Maintenance Window - License State page

Usually, the core will be delivered without a firmware license. This firmware license will be sent via e-mail (see Receiving the Firmware License). Until a valid license is entered, the Remaining Operation Hours will be shown here. After 800 hours operation time without a valid license, invalid will be shown.

If a valid firmware license is entered to the core, unlimited valid will be displayed.

Specifications and design are subject to change without notice. The content of this document is for information only. The information presented in this document does not form part of any quotation or contract, is believed to be accurate and reliable and may be changed without notice. No liability will be accepted by the publisher for any consequence of its use. Publication thereof does neither convey nor imply any license under patent rights or other industrial or intellectual property rights.

# DHD.audio

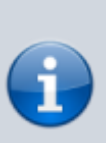

Note

Until a valid license is entered, the console can be used without restrictions for 800 operating hours. When the core is used for 600 operating hours, License invalid will be shown in the TFT and module displays.

After a total of 800 hours of operation without a valid firmware license, the system will be interrupted by a random reset approximately once per hour.

When a license for a PC software or a feature upgrade is available in the device, the product number, the product name and the number of available licenses will be shown in that window.

Page Title: Checking for Active Firmware License in the device

Permanent link:

https://support.dhd.audio/doku.php?id=licensing:available\_licenses&rev=1477660706 PDF Generated: 21.08.2020 | Last update: 2016/10/28 15:18

Specifications and design are subject to change without holde. The content of this document is for information only. The information presented in this document does not form part of any quotation or contract, is believed to be accurate and reliable and may be changed without notice. No liability will be accepted by the publisher for any consequence of its use. Publication thereof does neither convey nor imply any license under patent rights or other industrial or intellectual property rights.